2)

下図投稿画面①のように、入力してある項目を選択すると、上にメニュー画面が出てきますので、そのメニュー画面右端、
 ②の縦三点リーダー「:」をクリックします。

そうすると、さらに画面が開き、その中の③「コピー」を選択するとその項目自体をコピーすることができます。

| Wordpress投稿マニュアル                                                                                                    | 追加設定を非表示     |
|----------------------------------------------------------------------------------------------------|--------------|
|                                                                                                    | コピー          |
| <pre><a href="https://www.chocochip.co.jp/renewal/wp-content/uploads/2021/11/wp- web-manual.pdf"><i aria-hidden="true" class="fa fa-file-pdf-o fa-5x"></i> ppE(26MBlc/2&gt;</a></pre>                | 複製 ��#D      |
|                                                                                                    | 前に挿入 て#T     |
|                                                                                                    | 後に挿入 てまど     |
| インスタグラム連携マニュアル                                                                                                    | 移動           |
|                                                                                                    | HTML として編集   |
| <a href="https://www.chocochip.co.jp/renewal/wp-content/uploads/2021/12/wp-&lt;br&gt;instagram-system.pdf"><i aria-hidden="true" class="fa fa-file-pdf-o fa-5x"><br/>c/i&gt; PDF(5MB)c/a&gt;</i></a> | 再利用ブロックに追加 🖒 |
| 1                                                                                                    | グループ化        |

下図の①のように、新規ブロックを追加して、コピーアンドペーストもしくは右クリックから貼り付けを行うと コピー元と同じ項目を貼り付けすることができます。 ※ブロックの追加方法に関しては、Wordpress投稿マニュアルをご覧ください。

|       |                          | Rするには「/」を入力                              |   |                           |  |
|-------|--------------------------|------------------------------------------|---|---------------------------|--|
|       | フロックを選択                  | (1 2 2 2 2 2 2 2 2 2 2 2 2 2 2 2 2 2 2 2 |   |                           |  |
|       |                          |                                          |   |                           |  |
|       |                          |                                          |   |                           |  |
|       |                          |                                          |   |                           |  |
| ブロックを | 絵文字と記号                   |                                          |   |                           |  |
|       | 取消<br>やり直し               |                                          |   |                           |  |
|       | 切り取り                     |                                          |   |                           |  |
|       | コピー<br>貼り付け              |                                          |   | Wordpress投稿マニュアル          |  |
| _     | ペーストしてスタイルを合わせる<br>すべて選択 |                                          | _ |                           |  |
|       | 言語設定<br>文章の方向 ▶          |                                          | _ | 同じ内容が貼り付けられれば<br>成功となります。 |  |
|       | 絵師                       |                                          |   | 文章だけでなく<br>画像などもつピー可能です   |  |

| Fの技術画面①石工の縦ニ点ワーダー「:」をクリック     その中の「コードエディター」をクリックします。※デフ                                                                                                    | 9 ると、メーユー画面が表示されま900で、<br>・ルトではビジュアルエディターで投稿しています。                                                                                                    |
|----------------------------------------------------------------------------------------------------|----------------------------------------------------------------------------------------------------|
|                                                                                                    | 下書さへ切り替え フレビュー       更新       文         広       大家市       トップツールバー         ブロック・文書ツールを同じ場所にまとめ。       スポットライトモード         ひこのブロックに集中       フルスクリーンモード         フルスクリーンモード       ふて38F √         エディター       ビジュアルエディター         レードエディター       へて38F         マール       マール                                                                                                    |
| <ul> <li>マコートエティター」をクリックすると、<br/>投稿画面のタイトルと本文部分が<br/>右画面のような画面に切り替わります。<br/>切り替わりの判別は、<br/>右画面左上のように「コードを編集」という<br/>文言が出ていることで確認してください。</li> <li>「コードエディター」では<br/>右画面①はタイトル<br/>右画面②は本文内容となります。<br/>ですので、</li> <li>②を全選択してコピーしてください。</li> </ul>                                                                                                    | マニュアル一覧<br>sp-Wordpress投稿マニュアル//p><br>sp-Wordpress投稿マニュアル//p><br>st /wp:paragraph><br>st wp:html><br>sta href="https://www.chocochip.co.jp/renewal/wp-content/uploads/2021/11/wp-web-<br>nanual.pdf"> <i aria-hidden="true" class="fa fa-file-pdf-o fa-5x"></i> PDF(26MB)<br>st /wp:html><br>st /wp:html><br>st /wp:html><br>str class="wp-block-separator is-style-wide"}> |
| ・     ・     ・     ・     ・     ・     ・     ・     ・     ・     ・     ・     ・     ・     ・     ・     ・     ・     ・     ・     ・     ・     ・     ・     ・     ・     ・     ・     ・     ・     ・     ・     ・     ・     ・     ・     ・     ・     ・     ・     ・     ・     ・     ・     ・     ・     ・     ・     ・     ・     ・     ・     ・     ・     ・     ・     ・     ・     ・     ・     ・     ・     ・     ・     ・     ・     ・     ・     ・     ・     ・     ・     ・     ・     ・     ・     ・     ・     ・     ・     ・     ・     ・     ・     ・     ・     ・     ・     ・     ・     ・     ・     ・     ・     ・     ・     ・     ・     ・     ・     ・     ・     ・     ・     ・     ・     ・     ・     ・     ・     ・     ・     ・     ・     ・     ・     ・     ・     ・     ・     ・     ・     ・     ・     ・     ・     ・     ・     ・     ・     ・      ・     ・     ・     ・ </td <td><ul> <li>全選択してコピー後、</li> <li>新規投稿を追加で、新しい投稿を作成し、</li> <li>コピーした内容を左画面のように</li> <li>「コードエディター」に切り替えた状態で、</li> <li>左画面③の場所に貼り付けます。</li> <li>その後、左画面④をクリックすると、</li> <li>「コードエディター」を終了し、</li> <li>ビジュアルエディターの表示に戻りますの</li> <li>で、その後テキストなどの修正を適宜おこ<br/>なってください。</li> </ul></td> | <ul> <li>全選択してコピー後、</li> <li>新規投稿を追加で、新しい投稿を作成し、</li> <li>コピーした内容を左画面のように</li> <li>「コードエディター」に切り替えた状態で、</li> <li>左画面③の場所に貼り付けます。</li> <li>その後、左画面④をクリックすると、</li> <li>「コードエディター」を終了し、</li> <li>ビジュアルエディターの表示に戻りますの</li> <li>で、その後テキストなどの修正を適宜おこ<br/>なってください。</li> </ul>                                                                                                    |